推薦の手順

1. https://www.e-naf.jp/BSJ/member/login.php から会員ページにログインします。

| オンライン会員情報管                                                            | 理システム 学会会員ページ |                                                        |                                                         |
|-----------------------------------------------------------------------|---------------|--------------------------------------------------------|---------------------------------------------------------|
| ● 一般社団法人 日本生                                                          | 物物理学会         |                                                        |                                                         |
| ログイン                                                                  |               |                                                        |                                                         |
| ログイン[Log in]<br>会員番号<br>[Membership<br>number]<br>パスワード<br>[Password] |               | 会.<br>会.<br>メ・                                         | 員番号を入力します。<br>員番号は、学会からの<br>ールに記載されています。                |
|                                                                       |               | パ.<br>パ<br>さ;                                          | スワードを入力します。<br>スワードはご自身が設定<br>れたものです。                   |
|                                                                       | パスワードを忘れた方    | はこちら[If you forgot you<br>パスワードがわ;<br>登録メールアド<br>届きます。 | r password, click here.]>><br>からない場合はこちら。<br>レスに仮パスワードが |

2. 「2021・22 年度代議員選挙候補者推薦(5月8日締切)」をクリックします。

| 会費支払い状況確認                                                                    | 会員登録情報 | 各種変更申請 |  |  |  |
|------------------------------------------------------------------------------|--------|--------|--|--|--|
| トップ:学会、システム管理者からのお知らせ                                                        |        |        |  |  |  |
| 学会、システム管理者からのお知らせ[Messages from the Society and the system<br>administrator] |        |        |  |  |  |
| 実施中の選挙                                                                       |        |        |  |  |  |
| 2021・22年度代議員選挙候補者推薦(5月8日締切)                                                  |        |        |  |  |  |
| 会書に関すスお知らせ[Notification of unnaid membershin fees]                           |        |        |  |  |  |

## 3. 推薦したい候補者を選択します。

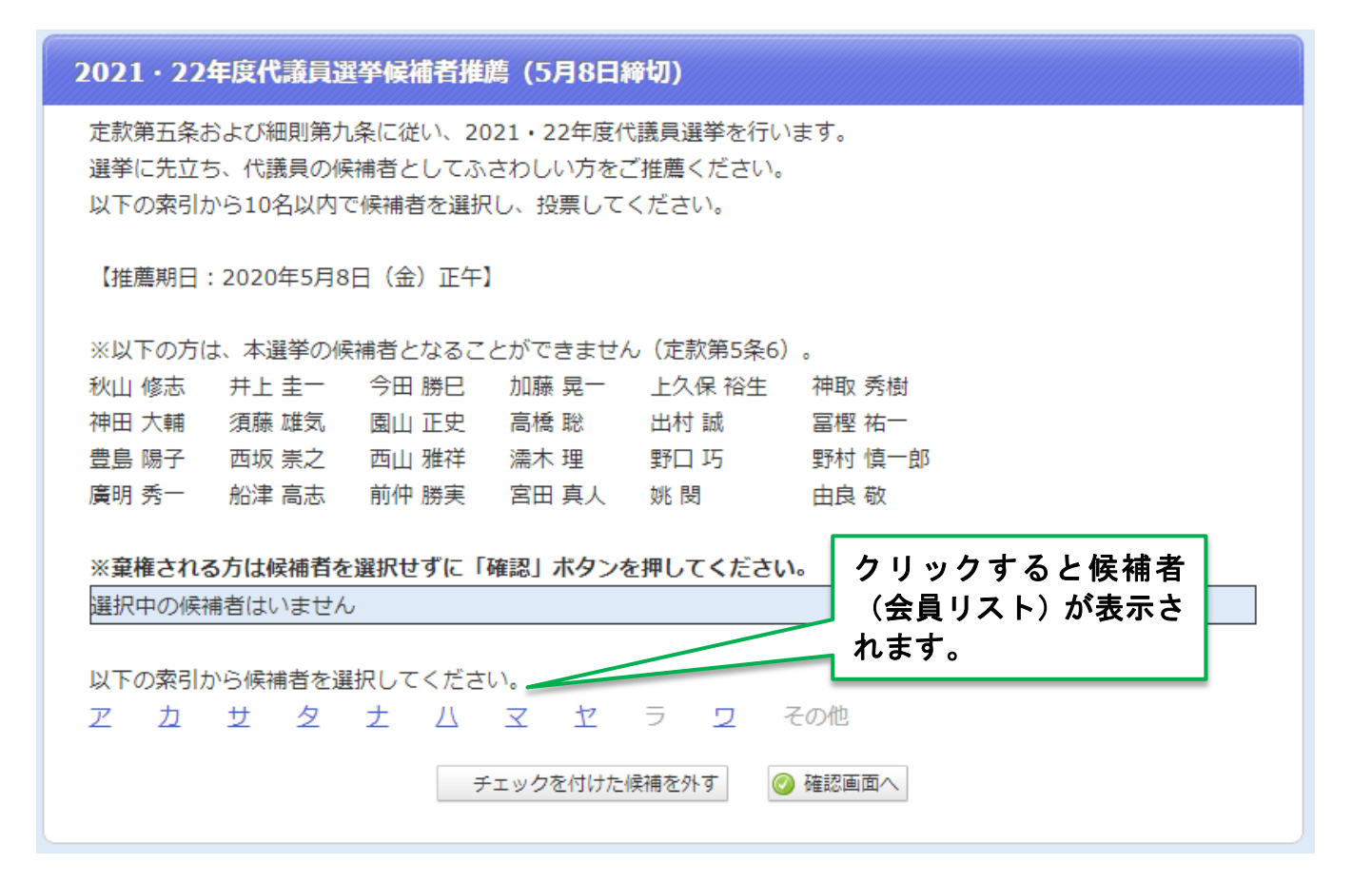

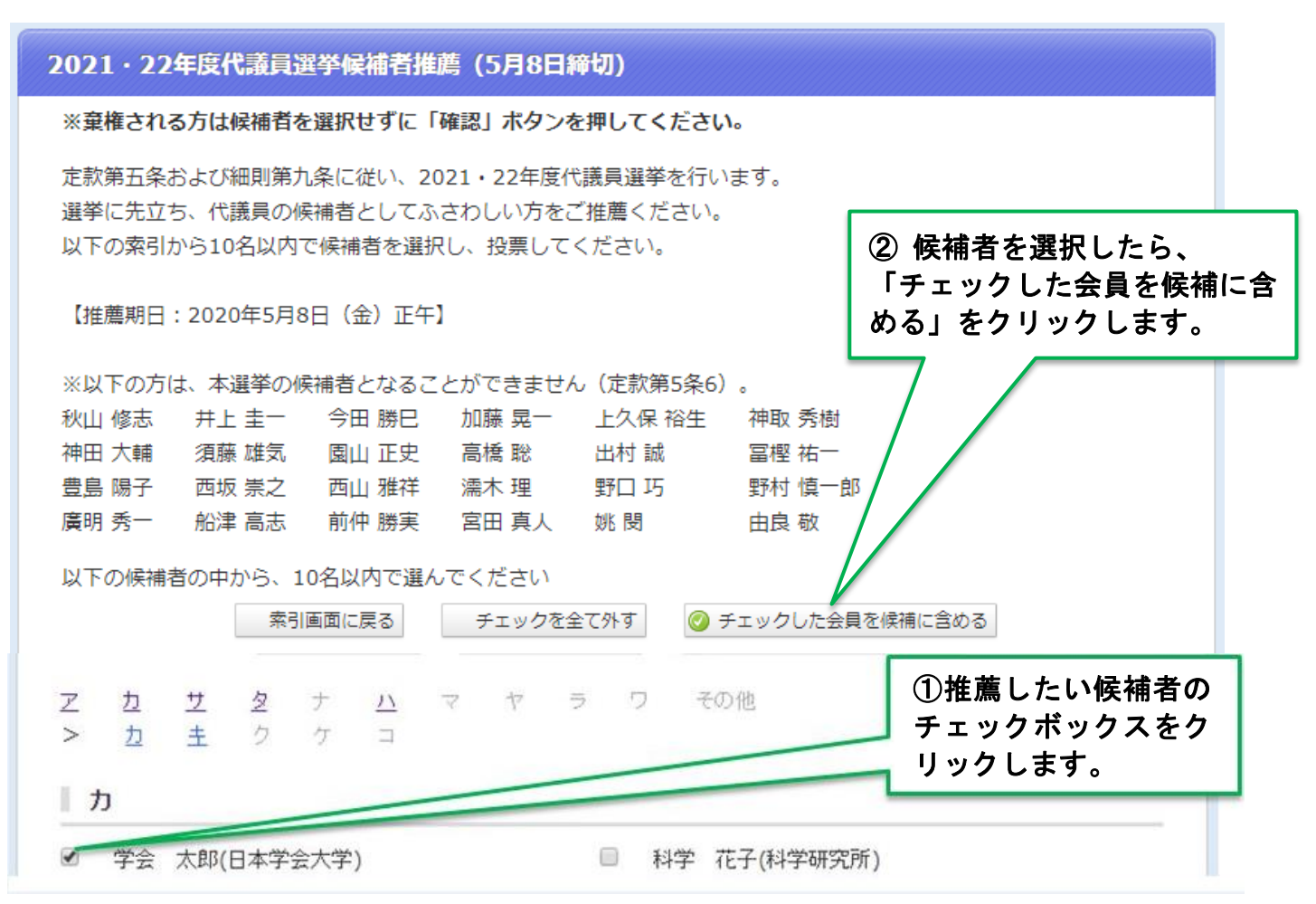

## 4. 投票内容を確定します。投票後の変更はできませんので、ご注意ください。

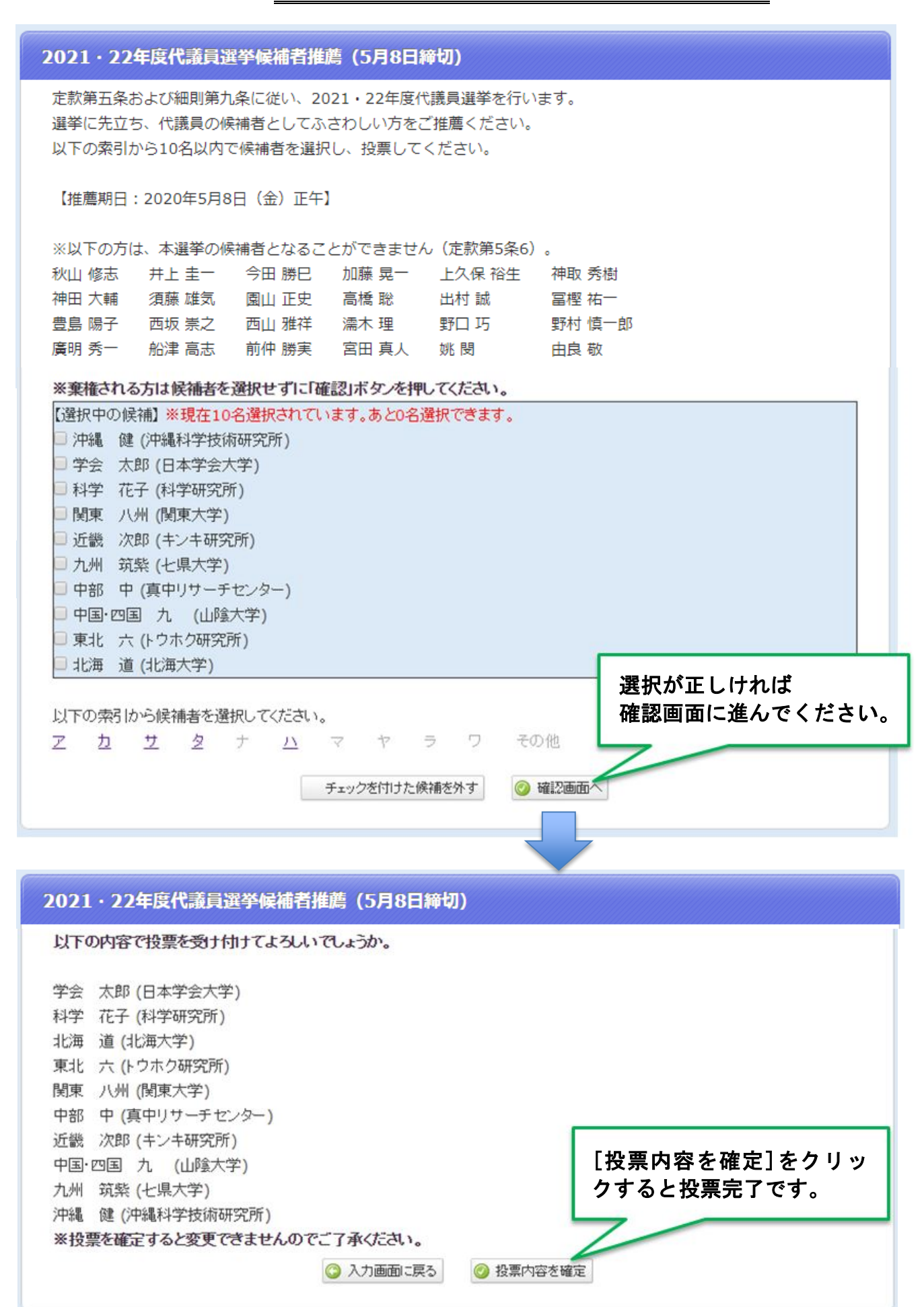